# Deklarationsguide

Varje år skickar Skatteverket ut en deklaration till alla som bedriver någon form av verksamhet eller som jobbar i Sverige. För elevkårer, som är ideella föreningar, innebär deklarationen att föreningen redovisar sin ekonomi för Skatteverket. Detta gör ni för att Skatteverket ska veta hur mycket skatt ni eventuellt är skyldiga att betala.

Elevkårer ses som skattegynnade vilket innebär att de flesta inkomsterna för en elevkår är skattebefriade. För att inkomsterna ska räknas som skattebefriade behöver krav uppfyllas som att föreningen har ett ändamål, ett fullföljande och en öppenhet vilket elevkårerna har skrivet i sina stadgar.

Skattebefrielsen gäller alla kapitalinkomster, vinst från övrig verksamhet och som av hävd använts som finansieringskälla av verksamheten. Ett sådant typiskt exempel skulle kunna vara att elevkåren har sålt elevkårsmerch varav 75kr/såld merch har gått tillbaka till elevkårens kassa.

Eftersom elevkårer är ideella föreningar använder ni er av Inkomstdeklaration 3.

## Hur går det till?

Varje år skickar Skatteverket ut en deklaration till den adress er elevkår är registrerad på. Kom ihåg att dubbelkolla att adressen stämmer med den postadress som elevkåren verkar på. Det finns två tillvägagångssätt: det ena är att ringa till Bolagsverket på 077-16 706 70 medan det andre är att använda Bolagsverkets e-tjänst Näringslivsregistret.

Stämmer adressen inte med den adress ni är verksamma på måste du meddela Skatteverket och uppdatera elevkårens adress. Det gör du genom att skriva ut blanketten <u>SKV 2020</u> och postar till Skatteverket. Blanketten finner du enkelt på Skatteverkets hemsida.

### Vi har inte fått deklarationen

Har ingen blankett inkommit betyder det inte att ni slipper deklarera, utan elevkåren behöver fortfarande deklarera och leta reda på deklarationen själv. Innan blanketten laddas ner behöver du fylla i räkenskapsåret som du hittar via elevkårens stadgar på eBas. Hittar du inte räkenskapsåret eller är osäker behöver du fråga din VU.

Deklarationen hittar du enkelt på Skatteverkets hemsida genom att:

- a. Gå in på Skatteverkets hemsida
- b. Klicka på Företag
- c. Klicka på E-tjänster och blanketter
- d. Klicka på Blanketter därefter SKV-nummer
- e. Klicka på 2000–2999 därefter klickar du på Inkomstdeklaration 3 Ideella föreningar
- f. Fyll i räkenskapsåret. Du behöver även välja vilket format du vill ha deklarationen i. Ska deklarationen fyllas i som *Ifyllnadsbar pdf* behöver du ha programmet Acrobat reader 8 eller högre installerat på datorn. Om du väljer *Icke ifyllnadsbar pdf för utskrift* behöver du inte ha Acrobat reader installerat sedan tidigare.
- g. Klicka på Ladda ner blankett och skriv ut deklarationen

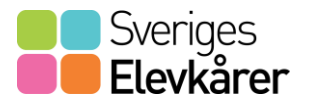

Medlemsmaterial Deklarationsguide Uppdaterad: 2024-01-11 Sida: 2 av 5

## Vi har fått deklarationen

Har en blankett inkommit är det första steget att skriva in elevkårens organisationsnummer i den högra rutan längst upp på huvudbladet med ett stort ifyllt M bredvid.

Organisationsnumret hittar du på eBas via:

- 1. Logga in på eBas
- 2. Klicka på Grunduppgifter
- 3. Klicka på Kårens uppgifter

På huvudblanketten, på bilden till höger, behöver de färgade fälten fyllas i.

De orangea rutorna fylls i av elevkårens firmatecknare.

När dessa fält är ifyllda är det dags att bläddra till nästa blad "Särskild Uppgift – Inkomstdeklaration 3"! Kom ihåg att vara noga med att det är för Ideella föreningar du deklarerar för.

| Skatteverket                                                                                                    | Ideella föreningar, stiffelser m fl                                                                                                    |
|----------------------------------------------------------------------------------------------------|----------------------------------------------------------------------------------------------------|
| Inläsningscentralen                                                                                                    | Organisationsnummer                                                                                                    |
| Inkomstdeklaration 3 + bilagor                                                                                                    | Fr.o.m. T.o.m.                                                                                                    |
| 107 75 Stockholm                                                                                                    | Räkenskapsår 2023-01-01 2023-12-31                                                                                                    |
|                                                                                                    | Namh (firma) aoress                                                                                                    |
| Skatteverket                                                                                                    |                                                                                                    |
| 0771-307 307                                                                                                    |                                                                                                    |
| Läs om hur du fyller i Inkomstdeklaration 3 på<br>www.skatteverket.se. Ange belopp i hela kronor.                                                                                                    |                                                                                                    |
| Datum när blanketten fylls i                                                                                                    |                                                                                                    |
|                                                                                                    |                                                                                                    |
| Underlag för inkomstskatt                                                                                                    | Underlag för fastighetsavgift                                                                                                    |
| 1.1 Överskott                                                                                                    | 1.7 Småhus/                                                                                                    |
| enligt p. 2.16 eller 7.9                                                                                                    | ägarlägenhet                                                                                                    |
| 1.2 Underskott                                                                                                    | 1.8 Hyreshus:                                                                                                    |
| enligt p. 2.17 eller 7.10                                                                                                    | bostäder                                                                                                    |
| Underlag för särskild löneskatt                                                                                                    | Underlag för fastighetsskatt                                                                                                    |
| 12 Underdag för sättkild löng.                                                                                                    |                                                                                                    |
| 1.3 Onderlag for satskild fore-                                                                                                    | 1.9 Smanus/aganagennet:                                                                                                    |
| skatt på pensionskostnader                                                                                                    | 1.9 Smanus/aganagennet:<br>tomtmark, byggnad<br>under uppförande                                                                                                    |
| skatt på pensionskostnader<br>1.4 Negativt underlag för särskild                                                                                                    | 1.3 Smanus/aganagement:<br>tomtnark, byggnad<br>under uppförände     1.10 Hyreshus: tomtmark,                                                                                                    |
| skatt på pensionskostnader<br>1.4 Negativt underlag för särskild<br>löneskatt på pensionskostnader                                                                                                    | 1.9 Smänuslaganagennet:<br>tomtmark, tyggnad<br>under uppförände<br>1.10 Hyreshus: tomtmark,<br>botäder under<br>uppförande                                                                                                    |
| 1.4 Orlening för så skut på pensionskostnader<br>1.4 Negativt underlag för särskild<br>löneskatt på pensionskostnader                                                                                                    | 1.9 Smänuslaganagenhet:<br>tomtmark, Syggnad<br>under uppförande     1.10 Hyreshus: tomtmark,<br>botäder under<br>uppförande     1.11 Hyreshus: lokaler                                                                                                    |
| 1.4 Negativt underlag för särskild<br>löneskatt på pensionskostnader<br>Underlag för avkastningsskatt                                                                                                    | 1.9 Smänuslaganagenhet:<br>tomthrark, ygggnad<br>under uppförande<br>1.10 Hyreshus: tomthrark,<br>uppförande<br>1.11 Hyreshus: lokaler                                                                                                    |
| 1.4 Negativt underlag för särskild<br>löneskatt på pensionskostnader Underlag för avkastningsskatt 1.5 a Försäkringsföretag m.1. samt                                                                                                    | 1.9 Smanus/aganagennet:<br>tomtmark, yoggnad<br>under uppförande     1.10 Hyreshus: tomtmark,<br>uppförande     1.11 Hyreshus: lokaler     1.12 Industrienhet och                                                                                                    |
| 1.4 Underlag för särskild     1.4 Negativt underlag för särskild     10neskalt på pensionskostnader     1.4 Negativt underlag för avkastningsskatt     1.5 a Försäkringsföretag m.fl. samt     avsatt till pensioner 15 %                                                                                                    | 1.9 Smanuslaganagennet:<br>uombrak, byggnad<br>1.00 Hyreshus: tomtnark,<br>botäder under<br>uppförande<br>1.11 Hyreshus: lokaler<br>1.12 Industrienhet och<br>elproduktionsenhet: värme-<br>kraftwerk (uom vinikraftverk)                                                                                                    |
| 1.4 Underlag för sårskild<br>löneskatt på pensionskostnader  1.4 Negativt underlag för sårskild<br>löneskatt på pensionskostnader  Underlag för avkastningsskatt  1.5 a Försäkringsföretag m.ft. samt<br>avsatt till pensioner 15 %  1.5 b bländska pensions-                                                                                           | 1.9 Smänuslaganagennet:<br>uominusk, yoggonad<br>uominusk, yoggonad<br>1.10 kyresitus: tomtnank,<br>botäder under<br>uppförande<br>1.11 Hyresitus: lokaler<br>1.12 Industrienhet och<br>elproduktionsenhet värme-<br>kraftverk (uom vinikraftverk)<br>1.13 Elproduktionsenhet:                                                                                              |
| 1.4 Underlag för särskild<br>löneskatt på pensionskostnader  1.4 Negativt underlag för särskild<br>löneskatt på pensionskostnader  Underlag för avkastningsskatt  1.5 a Försäkringsföretag m.ft. samt<br>avsatt till pensioner 15 %  1.5 b Utländska pensions-<br>försäkringar 15 %                                                                     | 1.9 Smänuslägaragennet:<br>ummark, tyggrad     1.10 kyreshus: tomtnark,<br>botäder under<br>uppforande     1.11 kyreshus: lokaler     1.12 Industrienhet och<br>elproduktionsenhet värme-<br>krathvek (utom vinkirativerk)     1.13 Elproduktionsenhet:<br>vätenkrativerk                                                                                                   |
|                                                                                                    |                                                                                                    |
| 1.5 Unterligt for ast skild blogsisonskostnader     1.4 Negativt underlag för särskild<br>löneskatt på pensionskostnader     Underlag för avkastningsskatt     1.5 a Försäkringsföretag m.fl. samt<br>avsatt till pensioner 15 %     1.5 b Uttändska pensions-<br>försäkringsföretag m.fl.<br>30 %                                                      |                                                                                                    |
| 1.5 by Utlandska kapitalförsäkringar                                                                                                    |                                                                                                    |
| 1.5 Utländska kapitalförsäkringar                                                                                                    | 1.13 Smalluslagaragemet:<br>tormitrark, typgrad<br>1.10 Hyreshus: tormitrark,<br>boltäder under<br>uppförande<br>1.11 Hyreshus: lokaler<br>1.12 Industrienhet och<br>elproduktionsenhet värme-<br>kraftverk (und minikraftverk)<br>1.13 Elproduktionsenhet:<br>vindkraftverk<br>1.14 Elproduktionsenhet:<br>vindkraftverk<br>Underlag för skattereduktion                   |
| 1.4 Underlag för avkastningsskild<br>löneskatt på pensionskostnader  1.4 Negativt underlag för sårskild<br>löneskatt på pensionskostnader  Underlag för avkastningsskatt  1.5 a Försäkringsföretag m.ft. samt<br>avsatt till pensioner 15 %  1.5 b Utländska pensions-<br>försäkringsföretag m.ft.<br>30 %  1.6 b Utländska kapitalförsäkringar<br>30 % | 1.13 Smalluslagaragennet:<br>torminark, typgrad<br>1.10 Hyreshus: tomtnark,<br>botäder under<br>uppförande<br>1.11 Hyreshus: lokaler<br>1.12 Industrienhet och<br>elproduktionsenhet värme-<br>kraftverk (utom vindkraftverk)<br>1.13 Elproduktionsenhet:<br>vindkraftverk<br>1.14 Elproduktionsenhet:<br>vindkraftverk<br>Underlag för skattereduktion<br>1.15 Förnybar el |
| 1.4 Underlag för avkastningsskatt på Periodikaler 1.4 Negativt underlag för särskild löneskatt på pensionskostnader Underlag för avkastningssskatt 1.5 a Försäkringsföretag m.fl. samt avsatt till pensioner 15 % 1.5 b Utländska pensions- försäkringsr 15 % 1.6 a Försäkringsföretag m.fl. 30 % 1.6 b Utländska kapitalförsäkringar                   |                                                                                                    |

| sb 03    | Underskrift                                              |               |                                                                  |
|----------|----------------------------------------------------------|---------------|------------------------------------------------------------------|
| we       | Här skriver du under oavsett vilka bilagor du lämnar in. |               | Övriga upplysningar                                              |
| 1 sv     | Behörig firmateoknares namnteokning                      |               | Upplysningar kan bara lämnas<br>i särskild skrivelse. Kryssa här |
| 03 3     | Namnförtydligande                                        | Telefonnummer | (t.ex. begäran om avräkning<br>av utländsk skatt).               |
| 20<br>20 |                                                          |               | INK3M-1-31-2023P4                                                |
| 0        | www.skatteverket.se                                      |               |                                                                  |

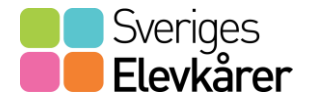

## Särskild uppgift – Inkomstdeklaration 3

Du börjar med att skriva in organisationsnumret uppe till höger i kolumnen och datumet bredvid. Organisationsnumret och datumet behöver fyllas i på nytt varje gång du påbörjar en ny sida. Kom ihåg att inga rutor får lämnas tomma.

Kryssa i rutan "Annan likvärdig verksamhet" och skriv elevkårens syfte under. Syftet finner du i elevkårens stadgar.

Nu är det dags att skriva i rutan "Intäkter som du inte ska betala skatt för".

- I 4.1 fyller du in hur mycket elevkåren har fått i medlemsavgifter under räkenskapsåret.
  - Kostar det att gå med i elevkåren fyller du i summan från reseräkningen. Resultaträkningen hittar du i elevkårens bokslut.
  - Om ni har gratis medlemskap fyller du i en nolla.
- I 4.2 fyller du i hur stort ekonomiskt bidrag elevkåren har fått under året av Sveriges Elevkårer. Har elevkåren fått andra bidrag utöver medlemsbidraget adderar du på beloppet och skriver in summan här.
- I 4.3–4.6 fyller du i siffran noll.

Gå över till nästa box: "Kostnader som du inte kan göra avdrag för".

 I 4.7 fyller du i hur mycket elevkåren har fått sammanlagt av

medlemsverksamheten.

- Särskild uppgift INK3SUF Skatteverket Inkomstdeklaration 3 ldeella föreningar och registrerade trossamfund Fyll i den här bilagan när föreningen eller trossamfundet uppfyller de fyra villkoren för att Datum när blanketten fylls i vara alimannyttig. Ange andamal samt intäkter och kostnader som du inte ska betala skatt för eller göra avdrag för. Om föreningen eller trossamfundet har skattepliktig verksamhet Fr.o.m. T.o.m. redovisar du den på bilagan Räkenskapsschema Mer information på skatteverket.se/foreningar Räkenskapsår 2023-01-01 2023-12-31 Föreningens/trossamfundets ändamål enligt stadgarna Sveriges försvar och krisberedskap i samverkan med myndighet Idrott Politisk verksamhet Kultur Religiös verksamhet Utbildning Miliövård Siukvård Vetenskaplig forskning Omsorg om barn och ungdom Social hjälpverksamhet Annan likvärdig verksar Fastighet Om föreningen eller det registrerade trossamfundet äger en fastighet ska du redovisa hur stor del av ytan som hyrs ut. Ange detta i procent och ivvadratmeter. Om föreningen eller det registrerade trossamfundet äger fler fastigheter ska du lämna uppgifter om dessa i en egen skrivelse. Intäkter som du inte ska betala skatt för Kostnader som du inte kan göra avdrag för 4.1 Medlemsavgifter 4.7 Medlemsverksamhet 4.2 Bidrag, gavor 4.8 Utdelade bidrag, stipendier 4.3 Räntor, utdelningar 4.9 Räntor och kapitalförvaltning örsäljning av fastighe ær m.m. 4.5 Rörelseintäkter 4.11 Rörelsekostnade 4.12 Fastighetskostnade 4.6 Fastighetsintäkter . För inte över belopp från den här bilagan till första sidan, inte ens om du bara fyllt i 0. Det beror på att du inte ska betala skatt för beloppet. Skriv under inkomstdeklarationer första sida och skicka in den tillsammans med den här bilagan. 8 web S 31 2003 NK3SUFM-1-31-2023P4 SKZ
- Till exempel handlar det om hyra av lokal, inköp av material, kurser eller annan medlemsverksamhet.
- I 4.8 fyller du i utdelade bidrag och stipendier.
  - 4.8 är relevant ifall elevkåren betalar ut bidrag till sina utskott och/eller föreningar.
- I 4.9-4.12 fyller du i siffran noll.

Gå vidare några blad framtill Räkenskapsschema.

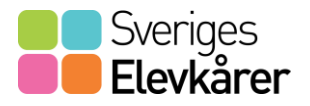

.

### Räkenskapsschema

På detta blad börjar du med att fylla i organisationsnumret och datumet uppe till höger.

Då elevkårer normalt inte har anläggningar fyller du i siffran noll i alla rutor.

Har elevkåren skulder är rutan för just skulder relevant att fylla i. Om inga skulder finns eller har funnits under räkenskapsåret skriver du in siffran noll i samtliga rutor för 5.17-5.21.

När allt är ifyllt kan du börja skriva in boxen för omsättningstillgångar. Med omsättningstillgångar, som också innebär varulager, menas det med produkter som elevkåren har köpt in men som ännu inte har sålts. Det kan vara profilmaterial, merch, studentmössor, festbiljetter eller annat som är utav värde som ska säljas.

Förutom varulager kan en omsättningstillgång vara att elevkåren har utfört en tjänst som elevkåren ännu inte fått betalt för. Om elevkåren själv har tillverkat varor som ska säljas får dessa också räknas som omsättningstillgångar, dem är alltså en tillgång.

- I 5.1 fyller du i den slutgiltiga summan för allt ni har i varulager.
- I 5.8 fyller du i summan för kundfordringar.
  - Kundfordringar innebär att det är pengar som elevkåren ska få men ännu inte fått. T.ex. kan elevkåren ha skickat fakturor till medlemmar som ska betala sin elevkårshoodie men som ännu inte har betalat.
- I 5.9-5.10 fyller du i siffran noll.
- I 5.11 fyller du i den sammanslagna summan för hur mycket elevkåren har i kontanter och på bankkontot.

### **Ring Skatteverket**

I de lägen ni har frågor eller känner er osäkra på vad ni ska fylla i eller inte, kan ni alltid ringa till Skatteverket. De har svar på alla frågor ni besitter på. Telefonnumret kan ni hitta på Skatteverkets hemsida.

Ni kan ta hjälp av er VU men det rekommenderas att i första hand kontakta Skatteverket för att få rätt svar på era frågor.

### Posta blanketten

När blanketten är helt ifylld så postar ni de deklarerade sidorna tillbaka till Skatteverket. Adressen står på första sidan och är:

Skatteverket Fe 8000 107 75 Stockholm

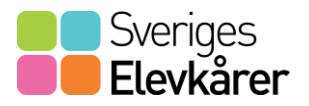

## Kan vi slippa deklarera?

Som ideell förening är det möjligt att slippa att deklarera under en period om fem år. För att göra det behöver ni ansöka om det via Skatteverkets hemsida. Klicka på "Företag", sedan "E-tjänster och blanketter". Skrolla sedan ner till underrubriken "Blanketter" och tryck på "Alla blanketter". Klicka sedan på SKV-nummer och sortera fram SKV2501. Fyll i blanketten enligt instruktion och posta den sedan till adressen som finns på blanketten.

Om ni söker om att slippa deklarera för det senaste räkenskapsåret (=perioden som bokföringen omfattar och som avslutar med ett bokslut och en årsredovisning. Räkenskapsåret benämns i er stadga).

Blanketten måste skickas in senast fyra veckor före den dag som deklarationen ska vara inlämnad, annars kommer blanketten behandlas som att ni vill slippa deklarera för kommande år. Får blanketten avslag måste ni ändå deklarera nästkommande år.

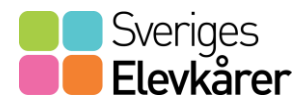